install

1/9

# 2. Installing Produmex Manufacturing Add-on

# 2.1. Install add-on

## 2.1.1. On Premise

### 2.1.1.1. Registering the Add-On

Extract the content of the .zip file on your local machine. The .zip file contains two files:

- BXManufacturingAddOnSetup.ard
- BXManufacturingAddOnSetup.exe

In SAP Business One, open the Add-On Administration window (Main menu > Administration > Add-Ons > Add-On Administration).

Click on 'Register Add-On' button.

| 9           | Company Preferences   | <u>U</u> ser | r Preferenc | es |     |              |                     |         |               |               |        |          |   |   |
|-------------|-----------------------|--------------|-------------|----|-----|--------------|---------------------|---------|---------------|---------------|--------|----------|---|---|
| vail        | able Add-Ons          |              |             |    |     | Compa        | ny-Assigned Add-    | Ons     |               |               |        |          |   |   |
| D           | Add-On Name           | Version      | Platform    | 2  |     | Order        | Add-On Name         | Version | Default Group | Force Install | Active | Platform | 2 |   |
|             | Screen Painter        | 920.140.00.  | x86         | -  |     |              |                     |         |               |               |        |          | - |   |
|             | Datev                 | 920.140.00.  | ×86         |    |     |              |                     |         |               |               |        |          |   |   |
|             | EFM Format Definition | 920.140.00.  | ×86         |    |     |              |                     |         |               |               |        |          |   |   |
| 1           | Outlook_Integration   | 920.140.00.  | ×86         |    |     |              |                     |         |               |               |        |          |   |   |
|             | Payment               | 920.140.00.  | ×86         |    |     |              |                     |         |               |               |        |          |   |   |
| 7           | Produmex Scan         | 17.05.22000  | ×86         |    |     |              |                     |         |               |               |        |          |   | 4 |
|             |                       |              |             |    |     |              |                     |         |               |               |        |          |   |   |
|             |                       |              |             |    | ₽   |              |                     |         |               |               |        |          |   |   |
|             |                       |              |             |    |     |              |                     |         |               |               |        |          |   | - |
|             |                       |              |             |    |     |              |                     |         |               |               |        |          |   |   |
|             |                       |              |             |    |     |              |                     |         |               |               |        |          |   |   |
|             |                       |              |             |    |     |              |                     |         |               |               |        |          |   |   |
|             |                       |              |             | -  |     |              |                     |         |               |               |        |          | Ŧ |   |
|             |                       |              |             | _  | · _ |              |                     |         |               |               |        |          |   |   |
| <u>R</u> eg | ister Add-On Rem      | ove Add-C    | )n          |    |     | <u>S</u> end | Notification to Use | ens     |               |               |        |          |   |   |

Click on the '...' button beside the Registration Data File and browse the %add-on%.setup.ard file, where the %add-on% is the name of the add-on. SAP Business One will fill out the path to the .exe file automatically.

| Add-on Registration             | _                                             | × |
|---------------------------------|-----------------------------------------------|---|
| Installation Information        |                                               |   |
| Registration Data File          | C:\Install\Produmex Manufacturing\BXManufactu |   |
| Installation Package            | C:\Install\Produmex Manufacturing\BXManufactu |   |
| Silent Installation Information |                                               |   |
| Upgrade Package                 |                                               |   |
| Installation Params Package     |                                               |   |
| Uninstallation Params Package   |                                               |   |
| Upgrade Params Package          |                                               |   |
| Assign to Current Company       |                                               |   |
| Install as Part of Registration |                                               |   |
| OK Cancel                       |                                               |   |

If you check the box 'Install as Part of Registration', the add-on will be installed right away, if the checkbox is unchecked, you have to restart SBO to start the installation. Click on the 'Ok' button.

#### 2.1.1.2. Proceeding with the installation

If the 'Install as Part of Registration' checkbox was turned on, the installation will start right away with starting the install wizard. Click on the 'Next' button to start the installation.

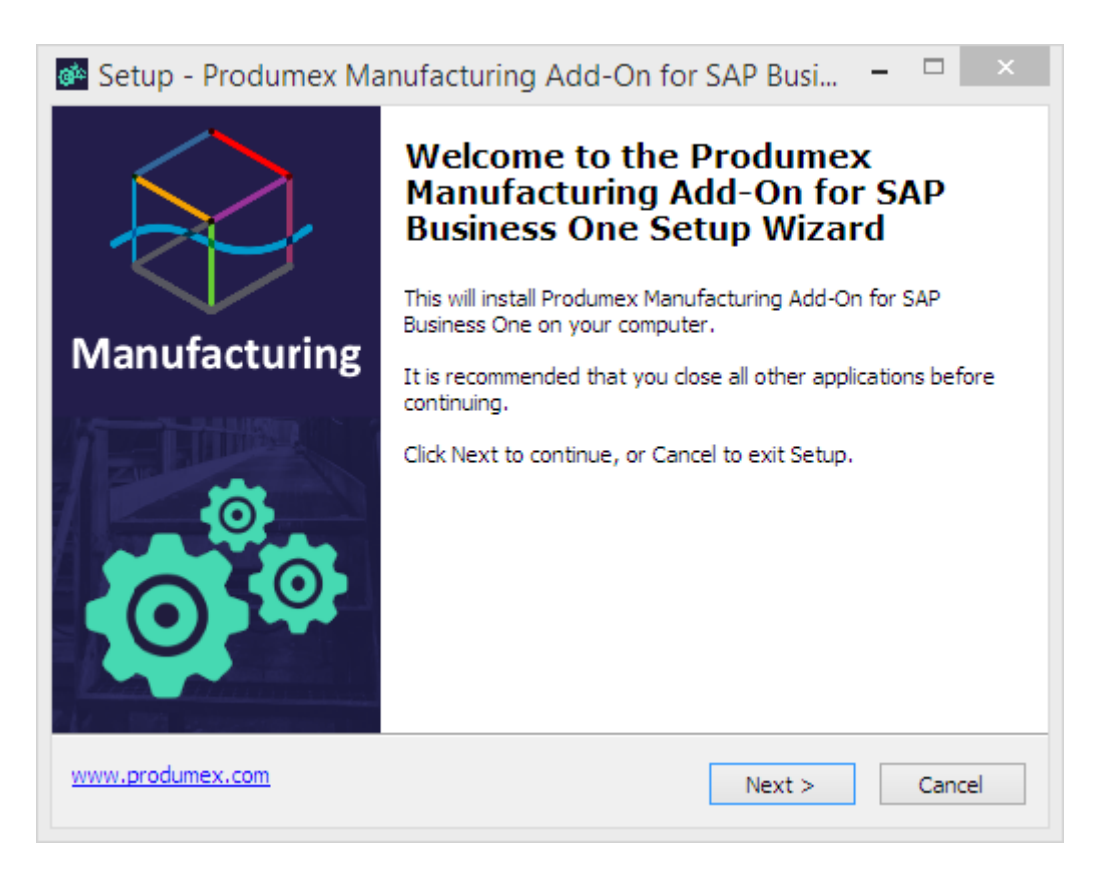

Accept the End-User License Agreement by selecting the '*I accept the agreement*' option, and then click on the 'Next' button.

| 🚳 Setup - Produmex Manufacturing Add-On for SAP Busi 😑                                                                                                    | X            |
|----------------------------------------------------------------------------------------------------|--------------|
| License Agreement<br>Please read the following important information before continuing.                                                                                                    | $\bigotimes$ |
| Please read the following License Agreement. You must accept the terms of this agreement before continuing with the installation.                                                                                                    |              |
| END USER LICENSE AGREEMENT                                                                                                    | ^            |
| This End User License Agreement (this "EULA"), is by and between Produmex<br>bvba, with offices located at Kasteelhoekstraat 1, B-1820 Perk, ("Licensor") and<br>the purchaser/user of the software ("Licensee") (each a "Party" and collectively,<br>the "Parties"). |              |
| WHEREAS Licensee has entered into an agreement with a Produmex Authorized<br>Reseller for the purchase of certain software licensed by Licensor and/or services<br>relating to such software (the "Agreement"); and                                                   | ~            |
| <ul> <li>I accept the agreement</li> </ul>                                                                                                    |              |
| ○ I do not accept the agreement                                                                                                    |              |
| www.produmex.com < Back Next > Ca                                                                                                    | ancel        |

Make sure all components are checked and that there is enough disk space. Click on the 'Next' button.

| 🚳 Setup - Produmex Manufacturing Add-On for SAP Busi                                                                            | -      |        |   |
|----------------------------------------------------------------------------------------------------|--------|--------|---|
| Select Components<br>Which components should be installed?                                                                      |        | A      | 2 |
| Select the components you want to install; clear the components you do r<br>install. Click Next when you are ready to continue. | ot wan | t to   |   |
| ✓ Produmex Manufacturing Add-On for SAP Business One                                                                            | 86     | ,8 MB  |   |
| Deployment Files for Produmex Manufacturing Add-On                                                                              |        | ,2 MB  |   |
|                                                                                                    |        |        |   |
| Current selection requires at least 105,7 MB of disk space.                                                                     |        |        |   |
| www.produmex.com < Back Next >                                                                                                  |        | Cancel |   |

Click on the 'Install' button to proceed with the installation.

| Ready to Install<br>Setup is now ready to begin instal<br>Business One on your computer.                                                                 | ling Produmex Manufacturing Add-On for SAP                      |
|----------------------------------------------------------------------------------------------------|-----------------------------------------------------------------|
| Click Install to continue with the in<br>change any settings.                                                                                            | stallation, or click Back if you want to review or              |
| Setup type:<br>Custom Installation<br>Selected components:<br>Produmex Manufacturing Add<br>Deployment Files for Produme<br>Install Test Environment Com | d-On for SAP Business One<br>ex Manufacturing Add-On<br>ponents |
| <                                                                                                    | >                                                               |

If the installation process takes too long time, then SAP Business One will ask you if the installation finished successfully.

### ×

If the installation was successful, click on the 'Yes' button. Please note: If there was an error during installation, it will be failed regardless of your answer.

#### 2.1.1.3. Activating the Add-on

You can see now the Produmex add-on under *Company-Assigned Add-Ons*, on the right part of the window.

Make sure the 'Active' box is checked.

Change the Default Group from 'Disabled' to 'Manual' or 'Automatic'.

- 'Automatic' means the add-on will launch each time you start SAP Business One.
- 'Manual' means you have to launch the add-on manually after each time you start SAP Business One. It is advised to use this option during the configuration phase.

| dd-    | On Administrat        | ion                 |             |    |    |       |                        |           |               |                  |                                                                                                    |        | -    | _ )      |
|--------|-----------------------|---------------------|-------------|----|----|-------|------------------------|-----------|---------------|------------------|----------------------------------------------------------------------------------------------------|--------|------|----------|
| 9      | Company Preferences   | <u>U</u> se         | r Preferenc | es | 1_ |       |                        |           |               |                  |                                                                                                    |        |      |          |
| Availa | ble Add-Ons           |                     |             |    |    | Compa | ny-Assigned Add-Ons    |           |               |                  |                                                                                                    |        |      |          |
| ID     | Add-On Name           | Version             | Platform    | 7  |    | Order | Add-On Name            | Version   | Default Group | Force Install    | Active                                                                                                    | P      | 7    |          |
| L      | Screen Painter        | 920.140.00.         | ×86         | -  |    | 2     | Produmex AddOnLoader   | 6.3.1.16  | Manual 🔹 🔻    |                  | <ul> <li>Image: A start of the start of the start of</li></ul> | ×86    | -    |          |
| 3      | Datev                 | 920.140.00.         | ×86         |    |    | 3     | Produmex Manufacturing | 17.05.310 | Manual 🔹 🔻    |                  |                                                                                                    | ×86    |      |          |
| ŧ      | EFM Format Definition | 920.140.00.         | ×86         |    |    |       |                        |           | Manual        |                  |                                                                                                    |        |      |          |
| 7      | Outlook_Integration   | 920.140.00.         | ×86         |    |    |       |                        |           | Automatic     |                  |                                                                                                    |        |      |          |
| 9      | Payment               | 920.140.00.         | ×86         |    |    |       |                        |           | Mandatory     |                  |                                                                                                    |        |      |          |
| 17     | Produmex Scan         | 17.05.22000         | ( ×86       |    | ∎  |       |                        |           | Disabled      |                  |                                                                                                    |        |      | +        |
|        |                       |                     |             |    |    |       |                        |           |               |                  |                                                                                                    |        |      | _        |
|        |                       |                     |             |    | ⊨≞ |       |                        |           |               |                  |                                                                                                    |        |      | 1        |
|        |                       |                     |             |    |    |       |                        |           |               |                  |                                                                                                    |        |      | <u> </u> |
|        |                       |                     |             |    |    |       |                        |           |               |                  |                                                                                                    |        |      |          |
|        |                       |                     |             |    |    |       |                        |           |               |                  |                                                                                                    |        |      |          |
|        |                       |                     |             |    |    |       |                        |           |               |                  |                                                                                                    |        | -    |          |
|        |                       |                     |             |    |    | 4     |                        |           |               |                  |                                                                                                    | b.     | _    |          |
|        |                       |                     |             |    | _  |       |                        |           |               |                  |                                                                                                    | r      |      |          |
| Reg    | ister Add-On Ren      | i <u>o</u> ve Add-C | Dn          |    |    | Send  | Notification to Users  |           |               |                  |                                                                                                    |        |      |          |
| 0      | K Cancel              |                     |             |    |    |       |                        |           | Manage        | Extensions for L | .ightweid                                                                                                    | tht De | ploy | /mer     |

5/9

Click on the 'Update' button to save the changes.

### 2.1.2. In SAP cloud

#### 2.1.2.1. Install the add-on on the Could Control Center

Create a Produmex sub folder within the folder you defined as the Extension Repository Path in Cloud Control Center. Upload the zip folder of the lightweight installer to this Produmex folder. Do not unzip the file.

The zip folder is named: ProdumexManufacturing\_AddOnSetup\_<version number>\_<SB0 version number>\_<environment>\_lightweight.zip

On the Could Control Center, navigate to Landscape Management > Extensions.

Check whether the installation file is listed on the *Extensions* grid then press the 'Synchronize All' button to install the Produmex Manufacturing add-on. Confirm that you would like to synchronize all extensions.

#### ×

If the installation is successful, on the opening Synchronization Report the status on the line of the Produmex Manufacturing add-on is 'Successful'. The installation zip is automatically moved to the Produmex Shared Repository folder.

#### ×

#### 2.1.2.2. Deploy the add-on to the Service Unit

Produmex - https://wiki.produmex.name/

When upgrading the add-on to a new version, make sure that the add-on is not running on any presentation server. If there is a running add-on, the upgrade will fail.

Next deploy the add-on on every service unit where you would like to use it.

Navigate to Landscape Management > Service Units. On the *Service Units* grid select the target service unit.

On the Service Unit Details grid go to the Extensions tab and click on the Deploy button. Follow the steps of the Extension Deployment Wizard. Select the Produmex Manufacturing add-on at the *Select Extensions* step then finish the deployment.

#### ×

#### 2.1.2.3. Assign the add-on to the tenant(s)

This step is not required in the case of a version upgrade.

Finally assign the Produmex Manufacturing add-on to the tenant(s) where you would like to use it.

Go to Customer Management > Tenants. Select the tenant on the *Tenants* grid. On the *Tenant Details* grid navigate to the *Extensions* tab, then click on the 'Assign' button. Follow the steps of the Extension Assignment Wizard. In the *Select Extensions* step select the Produmex Manufacturing add-on, then finish the assignment.

×

# 2.2. Database Setup

In SAP Business One navigate to Administration > Add-Ons > Add-On Manager. On the *Installed Add-Ons* tab select the Produmex Manufacturing add-on and click on the 'Start' button.

If the Default Group of the add-on is set to 'Manual', you have to do this step each time you start SAP Business One.

A System Message will open up to ask the user whether to upgrade the database or not. Click on the 'Yes' button to upgrade the database.

7/9

install

| System Message                                                                                    | × |
|---------------------------------------------------------------------------------------------------|---|
| This database requires setup for Produmex Manufacturing<br>Do you want to setup the database now? | 3 |
| Yes No                                                                                            |   |

Please note: On MSSQL, the system will check whether there is a backup created within an hour. If no such backup is detected, a warning will be shown and the add-on exists. Create a backup of the database then restart the add-on.

| System Message                                                                                                    | × |
|----------------------------------------------------------------------------------------------------|---|
| Produmex Manufacturing would need to run a db setup, but before you need to create a backup for security reasons. Please do the following:<br>CREATE A BACKUP of your company datatbase and then restart the Add-On. |   |
| ОК                                                                                                    |   |

On the next screen set up the database connection. Enter the database user name and the database password. After the DB Connection is set up, the system will upgrade the database.

|          | DB Connection Setup |
|----------|---------------------|
| Usemame  |                     |
| Password |                     |
|          |                     |
|          | OK Cancel           |

After the database structure has been modified, another System Message is displayed. Click on the 'Yes' button to add the user-defined fields.

| - | - | ,  |   | L  |
|---|---|----|---|----|
| 4 | ٠ | ۰. |   | I. |
|   | 3 | >  | × | ×  |

A confirmation is displayed that the database structure have been modified. Acknowledge the message.

Last update: 2018/06/12 implementation:manufacturing:install https://wiki.produmex.name/doku.php?id=implementation:manufacturing:install&rev=1528797522 09:58

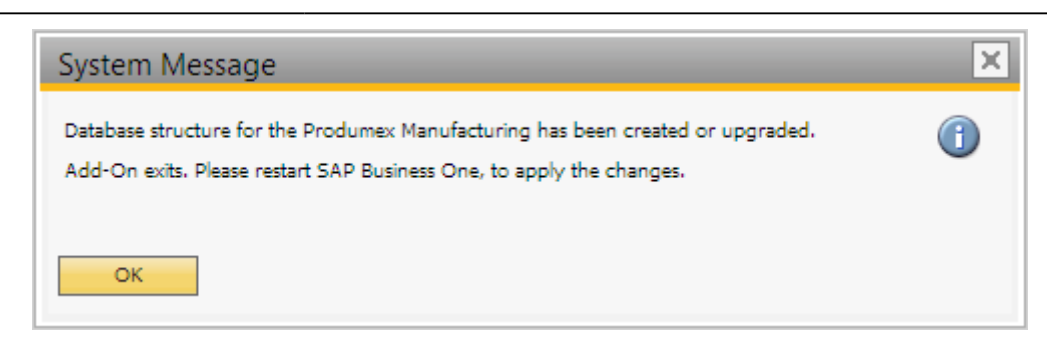

A System Message window warns that the add-on stopped:

The add-on stops and a warning message is shown. Select the '*Continue working without this Add-on*' option, then restart SAP Business One to apply the changes.

×

# 2.3. Running the Add-on

Once SAP Business One has restarted, connect to the current company. Start the add-on in the Add-On Manager as seen above (Main menu > Administration > Add-Ons > Add-On Manager).

The add-on should be running now.

If you want the add-on to start when you launch SAP Business One, you have to go to Administration window (Main menu > Administration > Add-Ons > Add-On Administration), and select 'Automatic' instead of 'Manual'. Click on the 'Update' button to apply the changes.

The Produmex Manufacturing add-on creates its log files at %appdata%\BX\Logs of the user that is assigned to the service. If it runs with local system account, then the log files are at: c:\Windows\SysWOW64\config\systemprofile\AppData\Roaming\BX\Logs (Please note: This is the Windows default setting, it can change based on Windows configuration).

Please note: Fonts will not be registered during a lightweight installation. In order to print barcodes for Produmex Manufacturing reports, install the fonts manually. You can download the fonts from here: Download fonts.

From: https://wiki.produmex.name/ - Produmex

Permanent link: https://wiki.produmex.name/doku.php?id=implementation:manufacturing:install&rev=1528797522

Last update: 2018/06/12 09:58

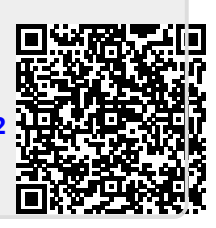

9/9